### **Registering Exhibitors for MJBizCon**

 Look for an email from MJBizCon Customer Service (<u>email confirm@confmail.experient-inc.com</u>) with the subject line: *MJBizCon 2023 Exhibitor Registration is Open*! This email provides a link to the registration dashboard and your login credentials. Be sure to check your junk mail if you don't see the message in your Inbox.

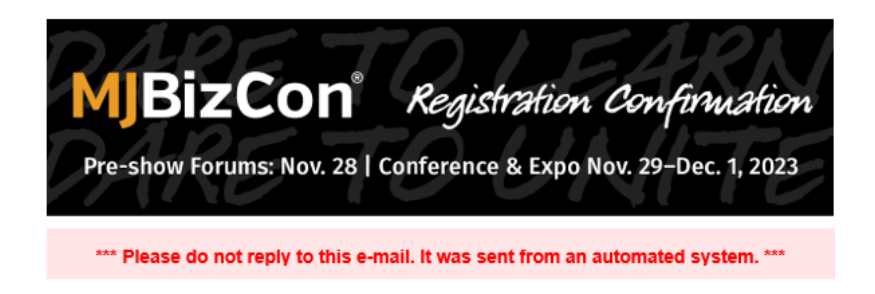

John Doe ABC Company 123 Test Street Test, NY 10050 test@test.com

#### Staff badge registration is now open for exhibitors!

<u>Click here</u> to register your booth personnel. You will need to enter your company name along with your password below to begin the registration process.

Company Name: ABC Company Password: 1234567

#### Questions?

CLICK HERE to get the latest updates and show news. For questions regarding your registration, please email or call (864) 208-2465.

Thank You, The MJBizCon Event Team

- 2. If you can't find the email, click <u>HERE</u>, then click "Exhibitor" to be directed to exhibitor registration.
- 3. Enter your company name, click "Search", then click "Select" below your company name.

# **Company Search**

Enter the first several letters of your company name and click Next.

| Company  | Name              |  |
|----------|-------------------|--|
| AI Grow, | LLC               |  |
|          | Q Refresh Results |  |
|          | AI Grow, LLC      |  |
|          | Select >          |  |

4. Enter the password you use for booth selection and billing, then click "Next". If you don't know this password, contact <a href="mailto:sales@mjbiz.com">sales@mjbiz.com</a> for assistance.

| Al Grow, LLC                                                                                                    |  |
|----------------------------------------------------------------------------------------------------|--|
| Enter your password and click Next.                                                                                            |  |
| Password                                                                                                    |  |
|                                                                                                    |  |
| Remember Password?                                                                                                    |  |
| Forgot your password? <u>Click here</u> To have your password sent to the email address that we have on file for your company. |  |
| ← Back Next →                                                                                                    |  |

5. Agree to Show Policies. You only need to do this the first time you enter the site.

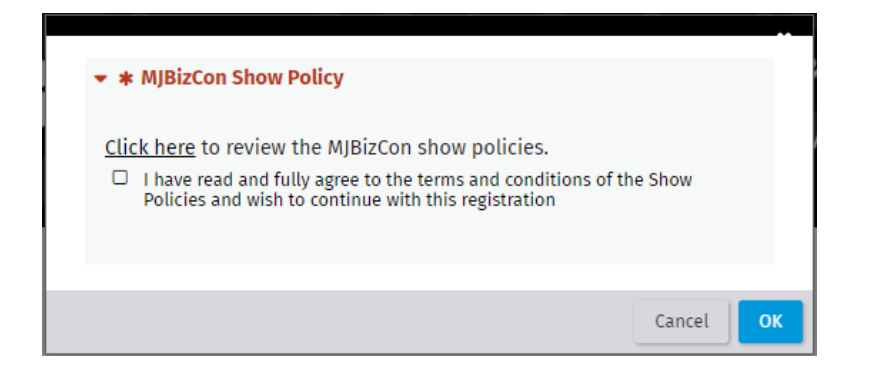

#### 6. Exhibitor Registration Dashboard

- a. Register and edit your booth staff information.
- b. See your pass allotments.
- c. Order lead retrieval services.
- d. Confirm Key Contact Information.

#### Welcome

Here is your company information: **AI Grow, LLC** PO Box 16037 Asheville, NC 28816

Company Registration: On the Company Registration link you can add, edit, remove, import, and export a full list of booth personnel. You can send or re-send email confirmations to each person you registered, send the entire set of confirmations to yourself, or both.

Key Contacts: You are not automatically registered for a badge. If you plan to attend the show, you must register for an exhibitor badge and your badge will be counted toward your allotment total.

Badges: MJBizCon does not mail badges. You can send individual QR Code emails to each person on the Company Registration page, and they will also receive the QR Code email again prior to the show opening. Please encourage them to bring this email onsite.

| Company Regist              | ompany Registration 🛛 🗛 Add/Edit Personnel 🔶 |            | Group Financial Sum | mary          | ➡ Group Search                          |                |
|-----------------------------|----------------------------------------------|------------|---------------------|---------------|-----------------------------------------|----------------|
|                             | Allotment                                    | Total      | Allotment           | Booking Total | \$302.75                                | el esta traves |
| Registration Type(s)        | Total                                        | Registered | Available           | Payments      | (\$302.75)                              | First Name     |
| Exhibitor Expo<br>Only      | 4                                            | 5          | 0                   |               | (,,,,,,,,,,,,,,,,,,,,,,,,,,,,,,,,,,,,,, |                |
| Exhibitor C+E<br>Discounted | unlimited                                    | 0          | unlimited           |               |                                         | Last Name:     |
| Exhibitor VIP<br>Discounted | unlimited                                    | 0          | unlimited           |               |                                         | Coards         |
| ▲ Order Badge               | Scanners No                                  | w!         | Go! 🕽               |               |                                         | Jean           |
|                             |                                              |            |                     |               |                                         | Helpful Links  |
| Key Contact Pro             | file                                         |            | Edit 🔶              |               |                                         |                |

 Confirm Key Contact information, agree to Privacy Policy and Terms of Use, then click "Save". If you need to make changes to the key contact information, contact <u>sales@mjbiz.com</u> for assistance. Once made, changes will sync with the registration system within 24 hours.

## 8. Register your Exhibitor Booth Staff

a. Click "Company Registration: Add/Edit Personnel"

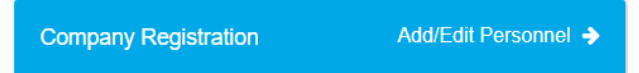

- b. You have the following options:
  - Add New Person
  - Upload Personnel Excel File
  - Export List of Registered Personnel
  - Search Registered Personnel (click to open/close)
- c. To register a new staff member, select "Add New Person."
  - i. Enter the required information.
    - 1. Company name changes are not permitted.
  - ii. Select a Reg Type

# Registration Required for Badge:

View Allotment Summary

\* Reg Type: Please Select >

REG TYPE IS REQUIRED

| Registration Type               | Smart Saver         | Early Bird          | Advance             | Curtain Call        | Full Price          |
|---------------------------------|---------------------|---------------------|---------------------|---------------------|---------------------|
| Deadline Dates                  | 5/26/23-<br>6/15/23 | 6/16/23-<br>7/20/23 | 7/21/23-<br>8/17/23 | 8/18/23-<br>9/28/23 | 9/29/23-<br>12/1/23 |
| Exhibitor                       |                     |                     |                     |                     |                     |
| Exhibitor Expo (Comp allotment) | \$0                 | \$0                 | \$0                 | \$0                 | \$0                 |
| Exhibitor Expo Only Discounted  | \$249               | \$274               | \$274               | \$274               | \$374               |
| Exhibitor C+E Discounted        | \$399               | \$424               | \$424               | \$424               | \$724               |
| Exhibitor VIP Discounted        | \$499               | \$699               | \$799               | \$899               | \$1,099             |

| Registration Type       | Smart Saver         | Early Bird          | Advance             | Curtain Call        | Full Price          |
|-------------------------|---------------------|---------------------|---------------------|---------------------|---------------------|
| Deadline Dates          | 5/26/23-<br>6/15/23 | 6/16/23-<br>7/20/23 | 7/21/23-<br>8/17/23 | 8/18/23-<br>9/28/23 | 9/29/23-<br>12/1/23 |
| Add-ons:                |                     |                     |                     |                     |                     |
| MJBiz Finance Forum     | \$549               | \$599               | \$649               | \$699               | \$749               |
| MJBiz Marketing Forum   | \$249               | \$299               | \$349               | \$399               | \$449               |
| MJBiz Science Symposium | \$249               | \$299               | \$349               | \$399               | \$449               |

| MJBiz Women in Leadership Forum    | \$249 | \$299 | \$349 | \$399 | \$449 |
|------------------------------------|-------|-------|-------|-------|-------|
| reMind Psychedelics Business Forum | \$499 | \$529 | \$549 | \$599 | \$649 |
| Associations Day                   | \$0   | \$0   | \$0   | \$0   | \$0   |
| Achieving Equity in Cannabis       | \$30  | \$40  | \$40  | \$50  | \$50  |
| Empowering Women in Cannabis       | \$30  | \$40  | \$40  | \$50  | \$50  |
| Executive Luncheon                 | \$249 | \$275 | \$275 | \$299 | \$299 |

| Registration Type | Smart Saver         | Early Bird          | Advance             | Curtain Call        | Full Price          |
|-------------------|---------------------|---------------------|---------------------|---------------------|---------------------|
| Deadline Dates    | 5/26/23-<br>6/15/23 | 6/16/23-<br>7/20/23 | 7/21/23-<br>8/17/23 | 8/18/23-<br>9/28/23 | 9/29/23-<br>12/1/23 |
| Monorail Tickets: |                     |                     |                     |                     |                     |
| 2-Day Pass        | \$23.75             | \$23.75             | \$23.75             | \$23.75             | \$23.75             |
| 3-Day Pass        | \$25.46             | \$25.46             | \$25.46             | \$25.46             | \$25.46             |
| 4-Day Pass        | \$31.45             | \$31.45             | \$31.45             | \$31.45             | \$31.45             |
| 5-Day Pass        | \$37.83             | \$37.83             | \$37.83             | \$37.83             | \$37.83             |

### 9. Upload Personnel Excel File

- a. If you have a large group and want to upload a list, click, and follow the instructions.
  - i. NOTE: You MUST download and complete the template provided

## **10. Edit Existing Booth Staff**

- a. Login and navigate to the "Add/Edit Personnel" page.
- b. Scroll down to see a list of those registered.
  - i. To edit a registration, click the "+" sign to open the registration form. If you need to edit the company name, you must contact <a href="mailto:sales@mjbiz.com">sales@mjbiz.com</a> for assistance.
  - ii. To add events, click the "Edit Show Items" button next to the person's name, choose the event(s) you wish to add and click "Next."
  - iii. To request a visa invitation letter, click the "Add Visa" button next to the person's name, complete the requested information and click "Next".

|        | First Name | <u>Last</u><br>Name | Company   | Registration                | Visa        | Show Items         | Balance<br>Due? | Upload<br>Photo Invitation |
|--------|------------|---------------------|-----------|-----------------------------|-------------|--------------------|-----------------|----------------------------|
| • 25   | EXAMPLE    | ONE                 | BRISKHEAT | Exhibitor Expo Only-Free    |             | Edit Show<br>Items |                 |                            |
| • 2571 | EXAMPLE    | тwo                 | BRISKHEAT | Exhibitor Expo Only-Free  X | Add<br>Visa | Edit Show<br>Items | ]               |                            |

### 11. Make a Payment

a. Any personnel to which you add a paid event will have a red dollar bill displayed under the "Balance Due" column. The person will not receive a confirmation email until the record is paid in full.

- b. When ready to check out, click the "Pay Now" button and follow the prompts to enter your payment information.
- c. Once payment is made, confirmations and visa invitation letters (if applicable) will be sent to all registered personnel.

|              | <u>First Name</u> | Laet<br>Name | Company   | Registration               | VIsa        | Show Items         | Balance<br>Due? | Upload<br>Photo Invitatio |
|--------------|-------------------|--------------|-----------|----------------------------|-------------|--------------------|-----------------|---------------------------|
| <b>2</b> 570 | EXAMPLE           | ONE          | BRISKHEAT | Exhibitor Expo Only-Free 🔻 |             | Edit Show<br>Items | (0)             | D                         |
| 2571         | EXAMPLE           | тwо          | BRISKHEAT | Exhibitor Expo Only-Free   | Add<br>Visa | Edit Show<br>Items | ]               | O                         |

### 12. To Send Confirmations, Photo Upload Invites and Visa Invitation Letters

- a. To send a confirmation including all personnel registered and all payments made, click "Send Contact Confirmation". This confirmation will be sent to the key contact ONLY.
- b. To send an individual confirmation and a visa letter (if applicable) to all registered personnel, click "Send Individual Confirmation(s)"
- c. To send an individual confirmation and a visa letter (if applicable) to a specific person, click the **"+" sign** to the left of the person's name to expand their record, then click the **"Send Confirmation**" button for that person.
- d. All MJBizCon registrants are required to have a photo on their badge. Each person will receive an invitation letter with a link to upload their photo once they have been registered and paid in full.
- e. If you need to resend the photo invitation letter to a registrant, simply check the box on the far right of the registration entry and click "**Re-Send Photo Upload Invite to Selected**" button.

| Re-send Phot                                                                                                    | o Upload Invite   | to Selected         | Send Indiv | vidual Confirmations  | Send Contact Confi | mation         |      |                 |                            |  |
|----------------------------------------------------------------------------------------------------|-------------------|---------------------|------------|-----------------------|--------------------|----------------|------|-----------------|----------------------------|--|
| ADDING TO RECCODS  • To add a Pre-Sing Forum or Special Event to an individual badge, click the "Edit Show Item," button to the right of the person's name. • To request a Vis anvitation letter for a registered staff mention, click the "Add Visa" button to be right of the person's name. Please note this button only appears for indiverses.                                                                                                    |                   |                     |            |                       |                    |                |      |                 |                            |  |
| <ul> <li>SENDING COMMUNICATIONS</li> <li>To send a confirmation including all personnel registered and all payments made, click "Send Contact Confirmation". This confirmation will be sent to the main contact ONLY.</li> <li>To send an individual confirmation and a visa letter (if applicable) to all registered personnel, click "Send Individual Confirmation(s)".</li> <li>To send an individual confirmation and a visa letter (if applicable) to a specific person, click the "+" sign to the left of the person's name to expand their record, then click the "Send Confirmation" button for that person.</li> </ul> |                   |                     |            |                       |                    |                |      |                 |                            |  |
| <ul> <li>PHOTO UPLOAD INVITES</li> <li>All MJBizCon registrants are required to have a photo on their badge. Each person will receive an invitation letter with a link to upload their photo once they have been registered and paid in full.</li> <li>If you need to resend the invitation letter to a registrant, simply check the box on the far right of their registration entry and click the "Re-Send Photo Upload Invite to Selected" button above.</li> </ul>                                                                                                    |                   |                     |            |                       |                    |                |      |                 |                            |  |
|                                                                                                    | <u>First Name</u> | <u>Last</u><br>Name | Company    | Registration          | Visa               | Show Item      | 8    | Balance<br>Due? | Upload<br>Photo Invitation |  |
| <ul><li>2570</li></ul>                                                                                                    | EXAMPLE           | ONE                 | BRISKHEAT  | Exhibitor Expo Only-F | Free <b>*</b>      | Edit S<br>Iter | Show | (               |                            |  |

If you need assistance, email us or call (864) 208-2465.